## **TPS-6X**

## Isys<sup>®</sup> 5.7" Wireless Touchpanel

2

### $\mathbf{D}$ Battery Switch

The TPS-6X ships with the battery switch (on the rear) in the OFF (downward) position. The OFF position is used for shipping and long term storage only. Use the included T-pin to turn the switch ON (slide it upward) and place the TPS-6X on the included docking station/charger for a minimum of four hours before using.

To charge the internal battery, the TPS-6X must be placed on the TPS-6X-DS Docking Station, which must be connected to a powered TPS-6X-IMCW Interface Module (included).

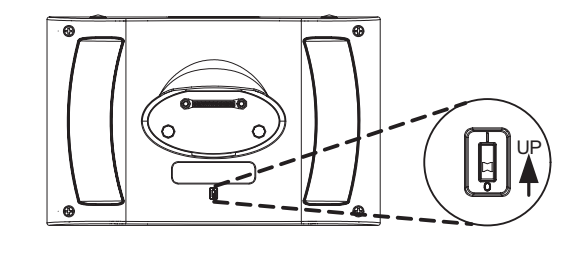

### **Basic Wireless Setup** (3)

From the SETUP MODE menu on the TPS-6X, touch **COMM** to enter the COMMUNICATIONS MENU.

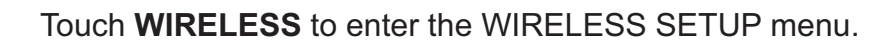

**Configuring the Touchpanel** 

After four seconds, the panel will reset.

corner (2) of the screen.

the illustration.

The MAIN MENU is the starting point for configuring the

TPS-6X. If no project is loaded, touch the screen to access

the MAIN MENU. If a project is running, the MAIN MENU

• Press and hold the right trigger key (1) on the top of the

touchpanel and at the same time, touch the upper right

• Continue holding the right trigger key and touching the

upper right corner of the screen. At the same time, press

and hold the left trigger key (3) on the top of the touchpanel.

• Once the screen turns black, release the left trigger key (4) and the panel will enter the MAIN MENU, as shown in

• Release the right trigger key and the touch screen.

can be accessed by using the following procedure:

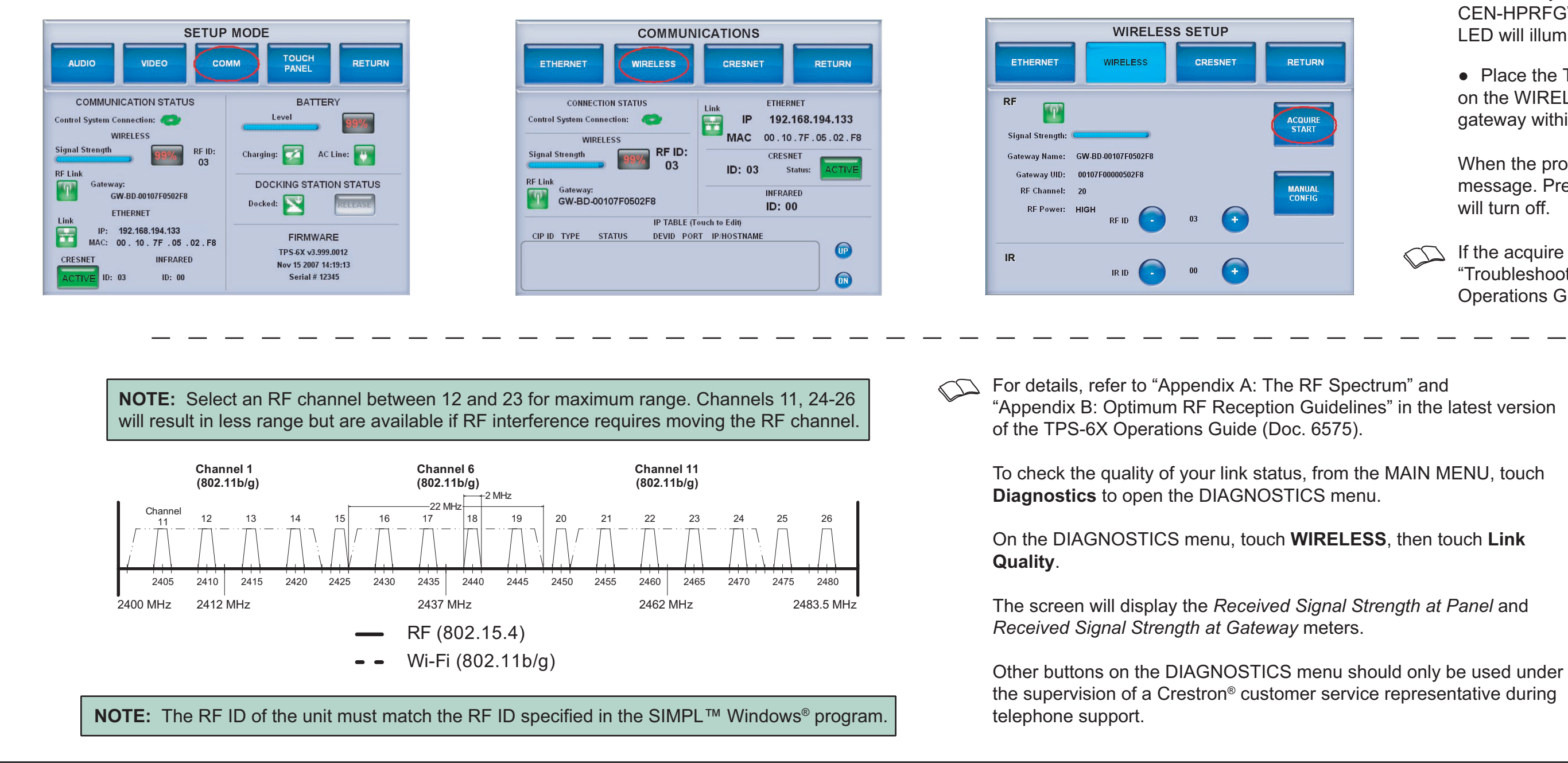

quickstart guide

For details, check the latest revision of the **TPX-6X** Operations Guide, Doc. 6575.

1

### To enter the SETUP MODE menu, touch Setup on the MAIN MENU.

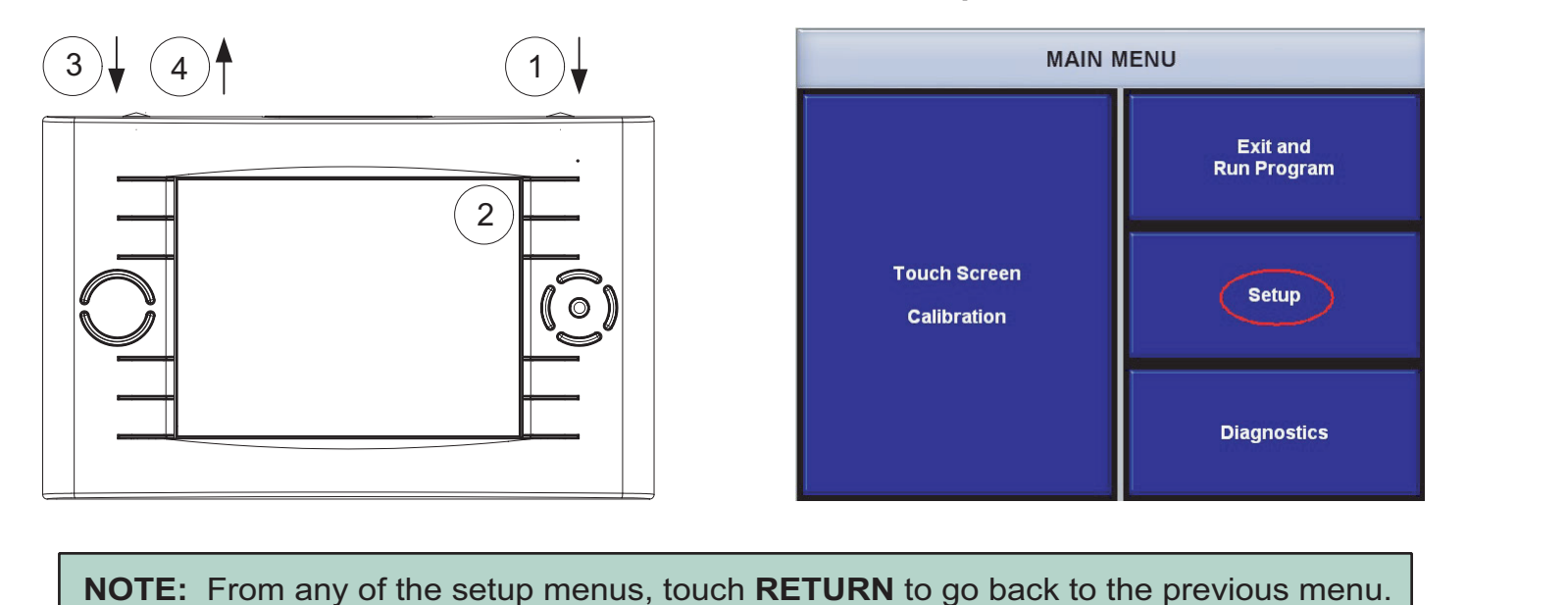

Before a TPS-6X can be used on a wireless network, it must first be acquired by a CEN-HPRFGW gateway (sold separately).

To acquire a TPS-6X:

• Use a styus or other thin tipped object to press **ACQUIRE** on the CEN-HPRFGW gateway to enter the *Acquire* mode. The accompanying LED will illuminate, indicating the unit is ready to link touchpanels.

• Place the TPS-6X in the Acquire mode by touching ACQUIRE START on the WIRELESS SETUP menu. It will automatically be acquired to the gateway within two minutes.

When the process is complete, the menu will display an Acquire Complete message. Press **ACQUIRE** on the gateway to exit *Acquire* mode. The LED will turn off.

If the acquire process is not successful within two minutes, refer to the "Troubleshooting" section of the latest version of the TPS-6X Operations Guide (Doc. 6575).

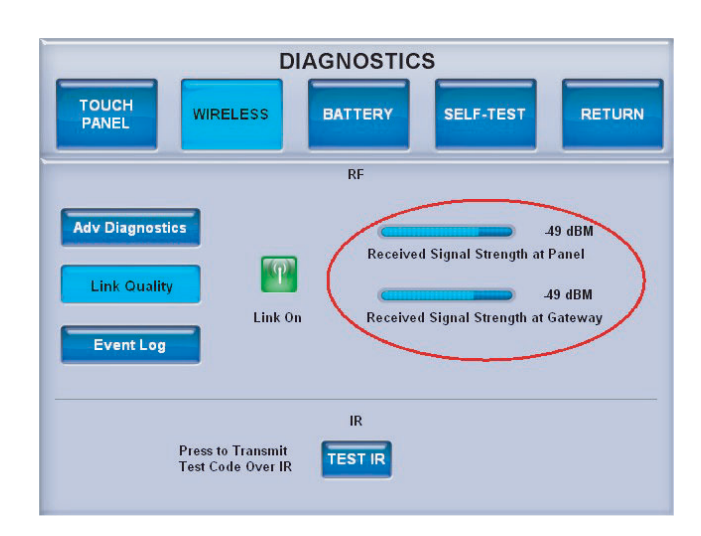

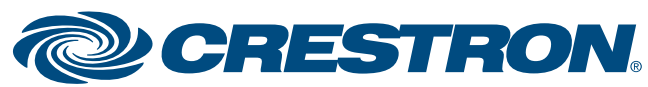

Ū

0

0

# **TPS-6X**

quickstart guide

## Isys<sup>®</sup> 5.7" Wireless Touchpanel

#### 4 Touchpanel Settings

From the SETUP MODE menu, touch the **TOUCH PANEL** button to enter the TOUCHPANEL menu. From the TOUCHPANEL menu, touch **BACKLIGHT** to enter the BACKLIGHT SETUP menu.

| TOUCHPANEL                     |                    |                                |                             |               |
|--------------------------------|--------------------|--------------------------------|-----------------------------|---------------|
| BACKLIGHT                      | GRAPHICS           |                                |                             | RETURN        |
| DOCKED                         |                    | UNDOCKED                       |                             |               |
|                                |                    | Power<br>Timeout               | •                           | 2<br>min      |
| Button<br>Backlight<br>Timeout | o 🕂                | Button<br>Backlight<br>Timeout | •                           | 10 e          |
| Standby<br>Timeout             | io 🕞               | Standby<br>Timeout             | •                           | 1<br>min      |
| Startup Preference             |                    |                                |                             |               |
| Power up<br>on<br>last page    | System<br>Messages | Enabled                        | Displa<br>on fror<br>Hardke | y<br>Disabled |

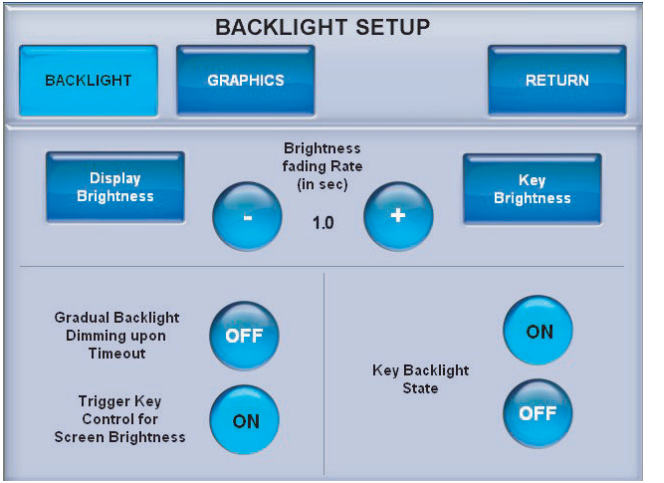

Use the – and + buttons on the BACKLIGHT SETUP menu to control the *Brightness fading Rate* (i.e. how fast the screen brightness changes when the HIGH, MEDIUM or LOW buttons are touched or the right trigger key is used to control brightness).

Touch **Display Brightness** to enter the DISPLAY BRIGHTNESS menu. Use the and + buttons to control the *Current Display* Brightness and the High Backlight Level, Medium Backlight Level and Low Backlight *Level* presets for the **HIGH**, **MEDIUM** and LOW buttons.

Touch **RETURN** to go back to the BACKLIGHT SETUP menu.

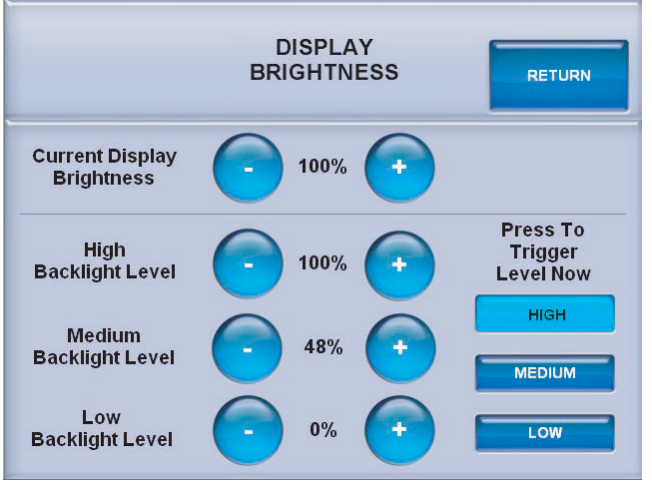

From the BACKLIGHT SETUP menu, touch **Key Brightness** to enter the KEY BACKLIGHT BRIGHTNESS menu.

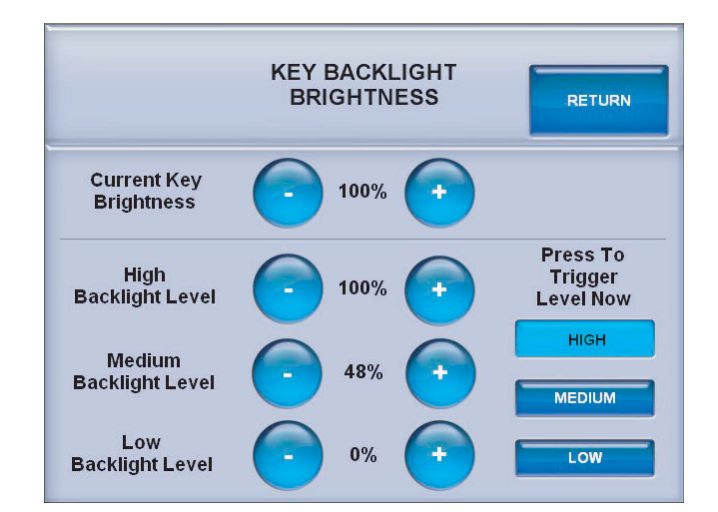

Use the – and + buttons to control the *Current Key Brightness*, *High Backlight Level*, *Medium Backlight* Level and Low Backlight Level presets for the HI, MEDIUM and LOW buttons.

Touch **RETURN** to go back to the BACKLIGHT SETUP menu.

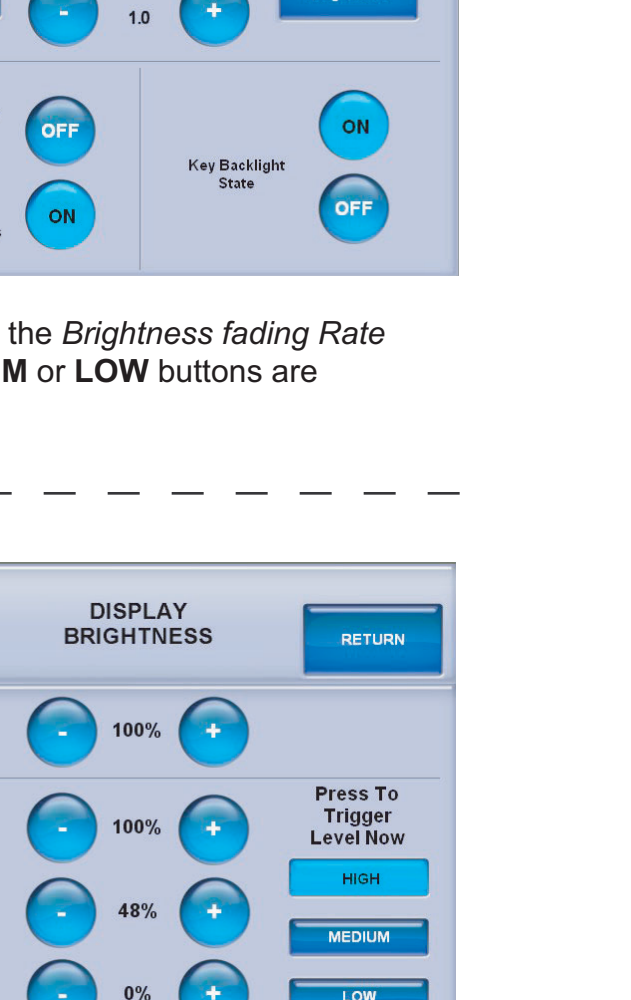

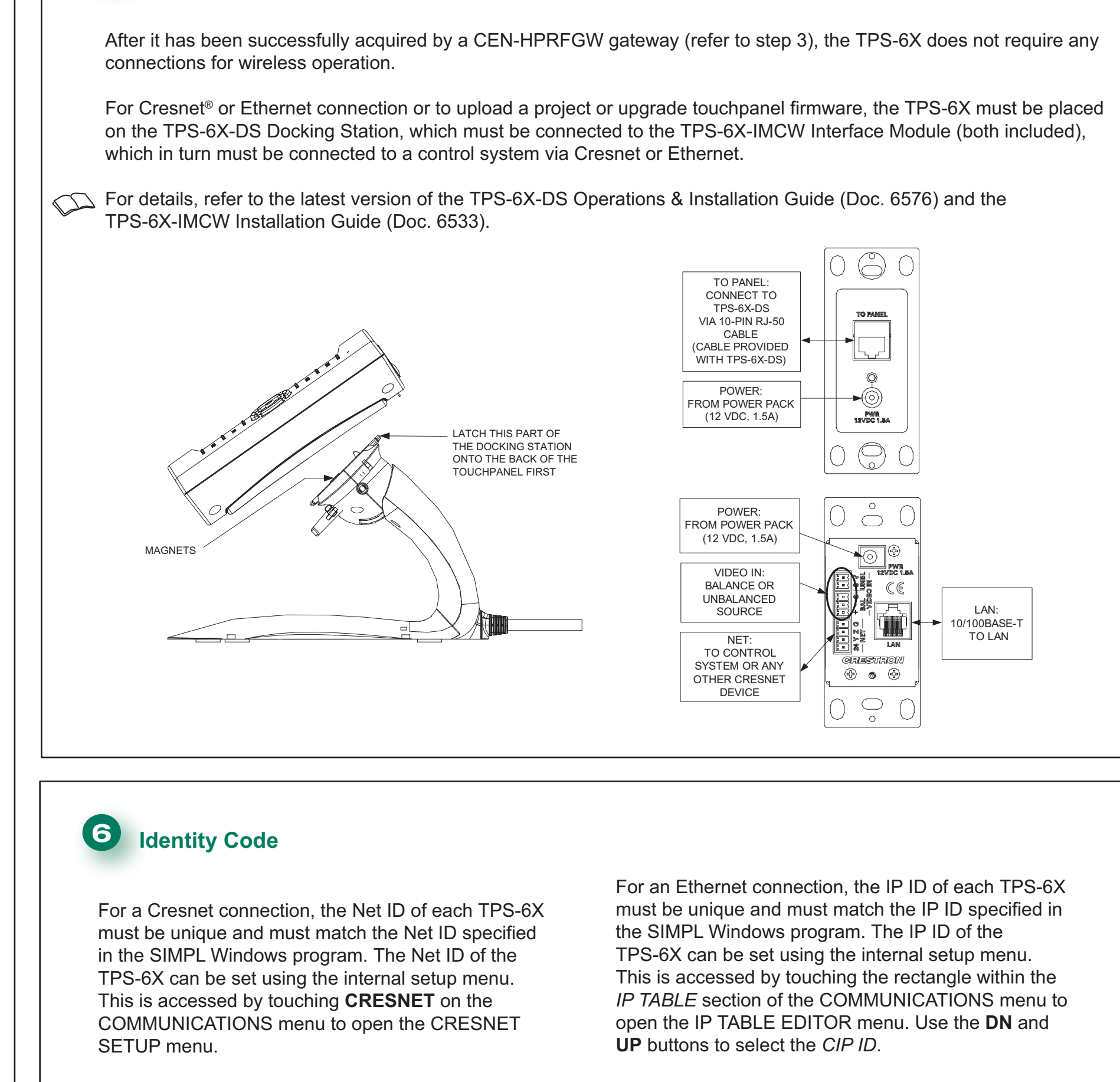

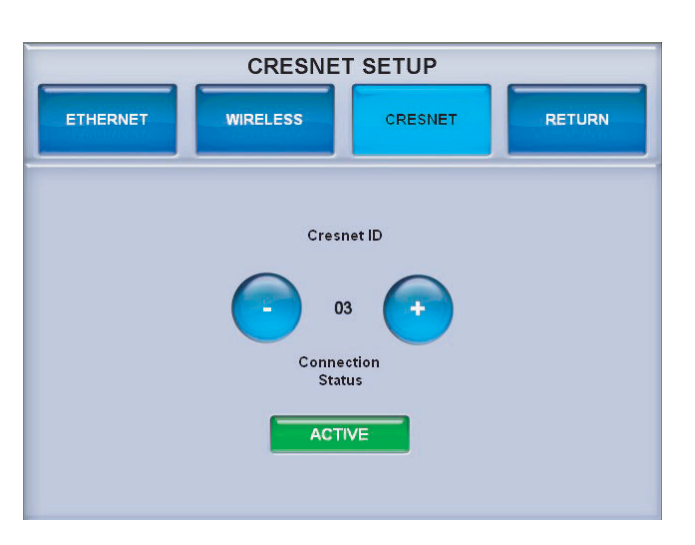

For details, check the latest revision of the **TPX-6X** Operations Guide, Doc. 6575.

2

www.crestron.com ©2008 Specifications subject to change without notice.

### 5 Hardware Hookup

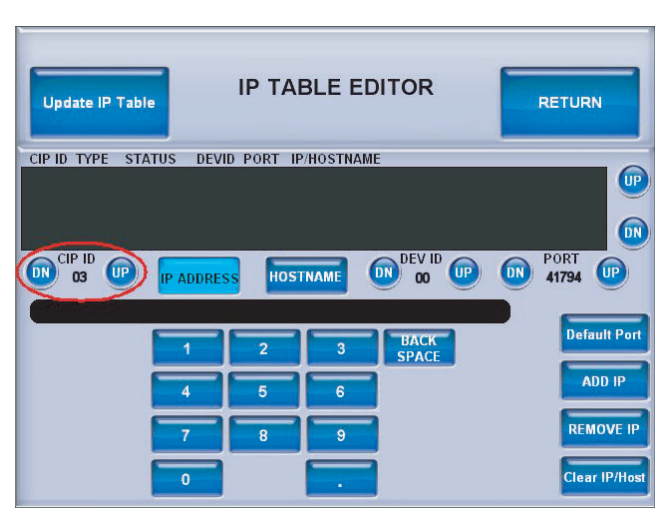

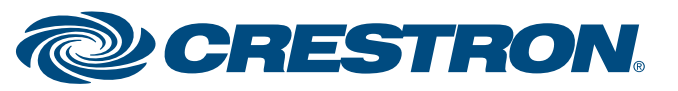